# คู่มือการใช้งานระบบคลังข้อมูลงานวิจัยไทย

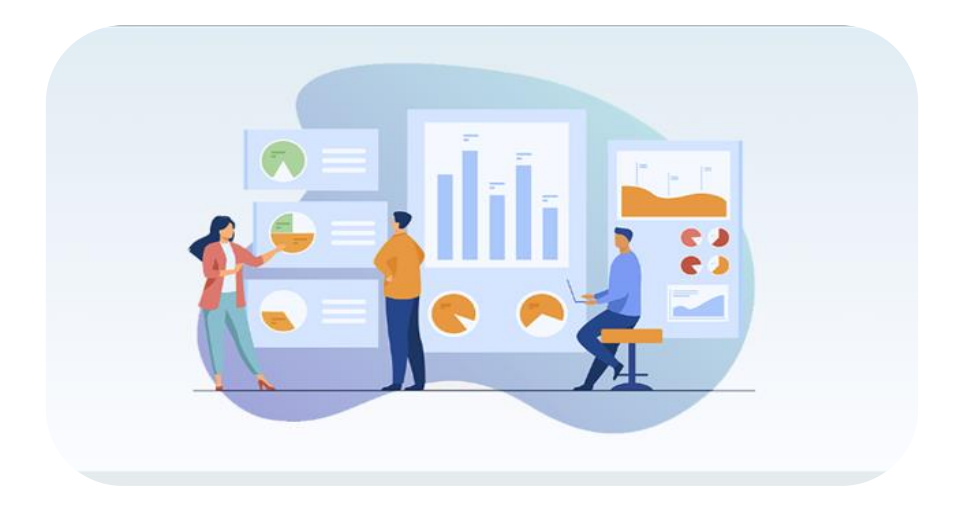

กองระบบและบริหารข้อมูลเชิงยุทธศาสตร์ด้านวิทยาศาสตร์ วิจัยและนวัตกรรม สำนักงานการวิจัยแห่งชาติ (วช.) โทรศัพท์ 02 -579 1370 - 9 ต่อ 611 หรือ 607 โทรสาร 0-2940-6501 หรือ 0-2579-0593 E-mail: cdb@nrct.go.th V2B26122565

## สารบัญ

| 1. | หน้าหลัก1          |                                     |    |  |  |  |  |  |
|----|--------------------|-------------------------------------|----|--|--|--|--|--|
| 2. | Quick Search2      |                                     |    |  |  |  |  |  |
| 3. | . เมนูบริการข้อมูล |                                     |    |  |  |  |  |  |
|    | 3.1                | โครงการวิจัยที่อยู่ระหว่างดำเนินการ | 3  |  |  |  |  |  |
|    | 3.2                | ข้อมูลผลงานวิจัย                    | 7  |  |  |  |  |  |
|    | 3.3                | ข้อมูลนักวิจัย                      | 11 |  |  |  |  |  |
|    | 3.4                | องค์ความรู้ด้านการวิจัยและนวัตกรรม  | 13 |  |  |  |  |  |
|    | 3.5                | วิทยานิพนธ์                         | 15 |  |  |  |  |  |
|    | 3.6                | สารสนเทศวิจัยและนวัตกรรม (BI)       | 16 |  |  |  |  |  |
|    | 3.7                | รางวัลการวิจัย                      | 17 |  |  |  |  |  |
|    |                    |                                     |    |  |  |  |  |  |

#### 

ผู้ใช้งานทั่วไปสามารถเข้าใช้งานระบบคลังข้อมูลงานวิจัยไทย (Thai National Research Repository : TNRR) ได้ที่ https://tnrr.nriis.go.th โดยมีรายละเอียดการใช้งานระบบ ดังนี้

## 1. หน้าหลัก

หน้าหลัก ประกอบด้วย

- 1) การค้นหาแบบ Quick Search (ค้นหาที่เดียวรวมทุกประเภทข้อมูล)
- 2) การค้นหาตามประเภทข้อมูล
  - โครงการวิจัยที่อยู่ระหว่างดำเนินการ
  - ข้อมูลผลงานวิจัย

- องค์ความรู้ด้านการวิจัยและนวัตกรรม
- วิทยานิพนธ์

- ข้อมูลนักวิจัย
- 3) Dashboard แสดงภาพรวมข้อมูลในระบบ TNRR
- ตัวอย่างองค์ความรู้ด้านการวิจัยและนวัตกรรม, ตัวอย่างงานวิจัยล่าสุด/ที่น่าสนใจ, ข่าวที่น่าสนใจ และ สารสนเทศ วิจัยและนวัตกรรม (Business Intelligence)

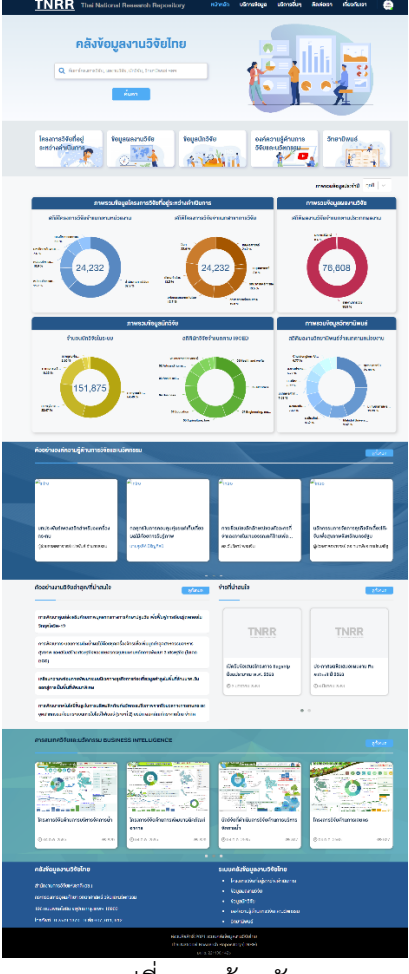

กรณีที่ต้องการดาวน์โหลดเอกสาร ผู้ใช้งานสามารถ login เข้าสู่ระบบ TNRR ด้วยบัญชีผู้ใช้งานระบบข้อมูล สารสนเทศวิจัยและนวัตกรรมแห่งชาติ (ระบบ NRIIS) หรือบัญชี Google หรือบัญชี Facebook

| <u>TNRR</u> | Thai National Research Reposito | ry หน้าหลัก        | บริการข้อมูล | บริการอื่นๆ | คิดต่อเรา | เกี่ยวกับเรา  | เข้าสู่ระบบ                                             |
|-------------|---------------------------------|--------------------|--------------|-------------|-----------|---------------|---------------------------------------------------------|
|             |                                 |                    |              |             |           |               |                                                         |
|             |                                 |                    |              |             |           |               |                                                         |
|             |                                 | เข้าสู่ระบบค้วยบัญ | ชี NRIIS     |             |           |               |                                                         |
|             | ชื่อผู้                         | ใช้งาน             |              |             |           |               |                                                         |
|             | Sitan                           | ihu                |              |             |           |               |                                                         |
|             |                                 | เข้าสู่ระบบ        |              |             |           |               |                                                         |
|             |                                 | หรือ               |              |             |           |               |                                                         |
|             | G                               | เข้าสู่ระบบด้วยบัญ | ເຮັກູເກັລ    |             |           |               |                                                         |
|             | f                               | เข้าสู่ระบบค้วยบัญ | เซีเฟสบุ้ค   |             |           |               | <u> </u>                                                |
|             |                                 |                    |              |             |           | <b>Cutu</b> a | Feedback<br>ເວບຕາມຄວາມ <del>ທັ</del> ້ຈຫວ່າຈໃນກາຣໃຫ້ຫານ |

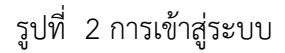

#### 2. Quick Search

สามารถค้นหาแบบ Quick Search ที่หน้าหลัก โดยระบบจะทำการสืบค้นข้อมูลทุกประเภท ได้แก่ โครงการวิจัยที่อยู่ ระหว่างดำเนินการ, ข้อมูลผลงานวิจัย, ข้อมูลนักวิจัย, องค์ความรู้ด้านการวิจัยและนวัตกรรม และวิทยานิพนธ์ โดยแสดงผล การค้นหาที่สอดคล้องกับคำค้น แยกตามประเภทข้อมูล

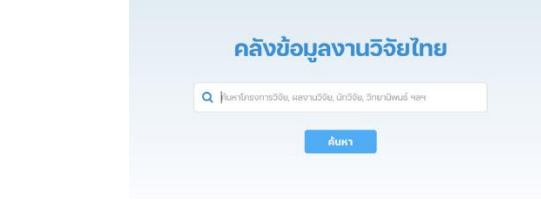

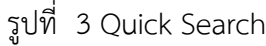

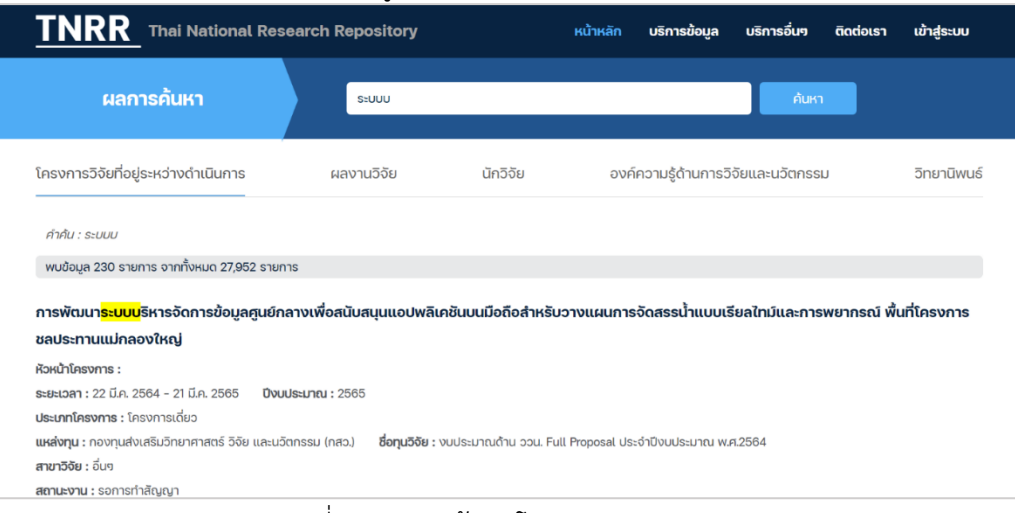

รูปที่ 4 ผลการค้นหาโดย Quick Search

## 3. เมนูบริการข้อมูล

- 3.1 โครงการวิจัยที่อยู่ระหว่างดำเนินการ
  - 3.1.1 การค้นหาโครงการวิจัยที่อยู่ระหว่างดำเนินการ
    - เลือก "โครงการวิจัยที่อยู่ระหว่างดำเนินการ" ที่หน้าหลัก หรือไปที่เมนูบริการข้อมูลแล้วเลือกหัวข้อ "โครงการวิจัยที่อยู่ระหว่างดำเนินการ"

| <u>TNRR</u> Thai National Researoh Repository ทบ้าหลัก                                                                                                    | บริการข้อมูล บริการอื่นๆ ดีคต่อเรา เกี่ยวกับเรา 👜                                                                                                    |
|----------------------------------------------------------------------------------------------------|----------------------------------------------------------------------------------------------------|
| <b>คลิงข้อมูลงานอิจัยไทย</b><br>ผุ้มหาโครงการอิจัย, ผลงานอิจัย, นักอิจัย, จักยานิพนธ์ ฯลฯ     คันหา     คันหา     คัณหา     คัณหา     คณหา     คณหา     คัณหา     คณหา     คณหา | <ul> <li>โครงการวิจัยที่อยู่ระหว่างคำเนินการ</li> <li>ข้อมูลผลงานวิจัย</li> <li>ข้อมูลนักวิจัย</li> <li>องค์ความรู้ค้านการวิจัยและนวัดกรรม</li> <li>ข้อมูลวิทยานิพนธ์</li> <li>สารสนเทศวิจัยและนวัตกรรม (BI)</li> <li>รางวัลการวิจัย</li> <li>OPEN DATA</li> </ul> |
| โครงการวิจัยที่อยู่<br>ระหว่างคำเนินการ<br>                                                                                                    | องค์ความรู้ค้านการ<br>วิจัยและนวัตกรรม                                                                                                    |

รูปที่ 5 เมนูโครงการวิจัยที่อยู่ระหว่างดำเนินการ

 2) ที่หน้าค้นหาโครงการวิจัยที่อยู่ระหว่างดำเนินการ ให้ระบุคำค้น โดยสามารถเลือกสืบค้นได้จาก ชื่อโครงการ นักวิจัย (หัวหน้าโครงการ) และ คำสำคัญ

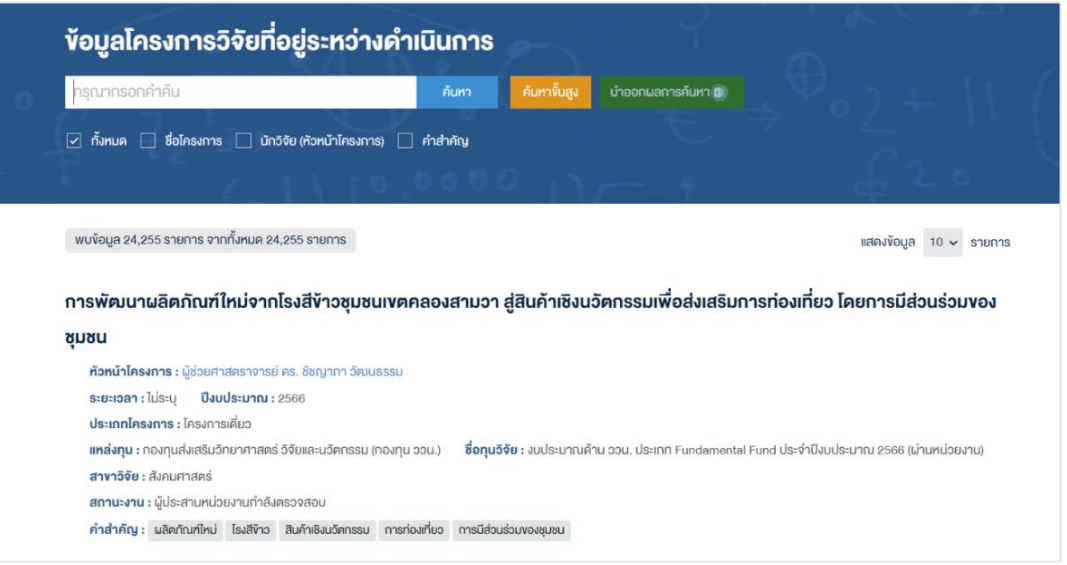

รูปที่ 6 การค้นหาโครงการวิจัยที่อยู่ระหว่างดำเนินการ

## 3.1.2 การนำออกผลการค้นหาโครงการวิจัยที่อยู่ระหว่างดำเนินการ

เมื่อค้นหาข้อมูลโครงการวิจัยที่อยู่ระหว่างดำเนินการแล้ว สามารถนำออกผลการค้นหาในรูปแบบไฟล์ตาราง

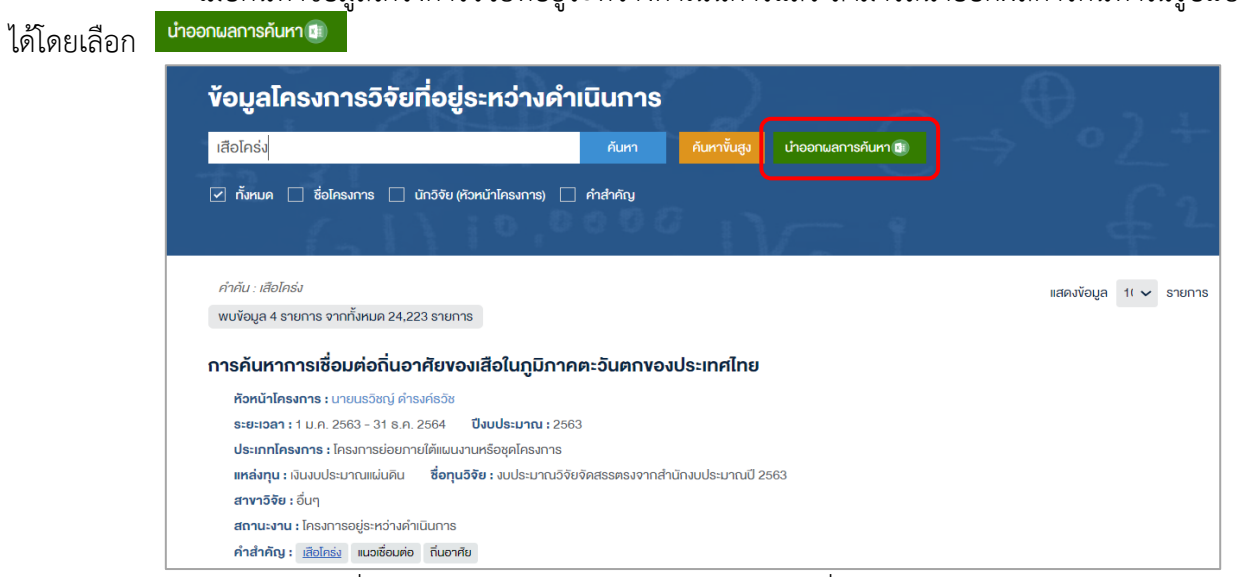

## รูปที่ 7 การนำออกผลการค้นหาโครงการวิจัยที่อยู่ระหว่างดำเนินการ

| •  | o ∗ ∂ | ~   | <b>.</b> -          |                          |                              |                     | 4T                     | NRR_Export_P             | roject_2022-             | 12-23 - Exce              | el                        |                                 | Sig                               | n in 🖪                        | - e                       | D                        | ×           |
|----|-------|-----|---------------------|--------------------------|------------------------------|---------------------|------------------------|--------------------------|--------------------------|---------------------------|---------------------------|---------------------------------|-----------------------------------|-------------------------------|---------------------------|--------------------------|-------------|
| Fi | ile   | Hom | ie Inser            | t Page La                | iyout For                    | mulas D             | ata Revie              | w View                   | Help                     | 🔉 Tell me                 | what you w                | ant to do                       |                                   |                               |                           |                          | $\Box$      |
| 01 | 1     | -   | · : ×               | · 🗸 j                    | fx                           |                     |                        |                          |                          |                           |                           |                                 |                                   |                               |                           |                          | ~           |
|    | А     |     | В                   | с                        | D                            | E                   | F                      | G                        | н                        | 1                         | J                         | к                               | L                                 | М                             | N                         | 0                        |             |
| 1  | ลำดับ | 1   | รหัสโครงกา<br>12287 | ชื่อโครงการ<br>การดับหาก | ร หัวหน้าโครง<br>านายบราิชณ์ | เป็งบประมาย<br>2563 | หน่วยงาน<br>สำนักงานก  | สาขาวิจัย<br>เอ็บๆ       | ประเภทโคร<br>โครงการย่อ  | สถานะงาน<br>โครงการอย่    | คำสำคัญ ("<br>เสือโคร่ง แ | ไ คำสำคัญ (อ่<br>บาเชื่อบต่อ ฮ์ | อ้ วัดถุประสงศ<br>1 การาิจัยครั้ง | า่บทคัดย่อภ<br>เบิ้จึงบีเป้าห | า บทคัดย่อ<br>แายเพื่อการ | ภาษาอังกฤ<br>วิเคราะห์หา | 124         |
| 3  |       | 2   | 2007                | การศึกษาอั               | ในายดุสิต งอ                 | 2561                | มหาวิทยาลํ             | เวิทยาศาสด               | โครงการเดี               | เโครงการอยู่              | อัตราการระ                | งดดาย หมีคว                     | The objecti                       | ves are 1) t                  | o estimate                | population               | ı de        |
| 4  |       | 3   | 256639              | การศึกษาอั<br>การศึกษาวั | ัณายดุสัตงอ<br>รุ่มายโภวิทุล | 2560                | มหาวิทยาล้<br>กรบอทยาม | เวิทยาศาสด<br>เวิทยาศาสด | โครงการเดี<br>แผนงาน หรื | เโครงการอยู่<br>ผัประสานค | อัตราการระ<br>เสือโคร่งเห | วดตาย,หมีคว<br>เชื่อประชากร     | า The objecti<br>ว่า สร้างระบ     | ves are 1) to<br>นการคิดคาม   | o estimate<br>เตราววัดสะ  | population               | ide<br>มลื่ |
| 6  |       |     | 5550                | 2.1                      |                              | LUJE                |                        |                          |                          | 32100 1210                |                           |                                 | 1. 47 10302                       | 211111111111                  |                           |                          | _           |
| 7  |       |     |                     |                          |                              |                     |                        |                          |                          |                           |                           |                                 |                                   |                               |                           |                          | -           |
| 9  |       |     |                     |                          |                              |                     |                        |                          |                          |                           |                           |                                 |                                   |                               |                           |                          |             |
| 10 |       |     |                     |                          |                              |                     |                        |                          |                          |                           |                           |                                 |                                   |                               |                           |                          |             |
| 4  | •     | ໂເ  | ารงการวิจั          | <b>u</b> (+)             |                              |                     |                        |                          |                          |                           | •                         | 1                               | 1                                 | 1                             | 1                         |                          | •           |

รูปที่ 8 รูปแบบไฟล์นำออกผลการค้นหาโครงการวิจัยที่อยู่ระหว่างดำเนินการ

## 3.1.3 การค้นหาโครงการวิจัยที่อยู่ระหว่างดำเนินการด้วยการค้นหาขั้นสูง

- 1) เลือก "ค้นหาขั้นสูง"
- 2) ระบุคำค้นพร้อมเลือกหัวข้อที่ต้องการค้นหา ได้แก่ ชื่อโครงการ นักวิจัย หรือ คำสำคัญ
- สามารถเลือกค้นหาได้ทันที หรือ เลือกกรองข้อมูลโดยระบุรายละเอียดเพิ่มเติม ได้แก่ ปีงบประมาณ, แหล่งทุน, ชื่อทุน, กระทรวง, หน่วยงานสังกัดกระทรวง, หน่วยงาน, หน่วยงานย่อย, สาขา OECD และ สถานะโครงการ แล้วเลือกค้นหา

| <b>ุ</b> ์นหาข้อมูลขั้นสูง |                                 |                      |               |
|----------------------------|---------------------------------|----------------------|---------------|
| <b>ค้นหาจาก ~</b> กรุณากร  | อกคำคัน                         |                      | +             |
| ะบุรายละเอียดเพิ่มเติม     |                                 |                      |               |
| บประมาณ                    |                                 |                      |               |
| ปีงบประมาณ                 | แหล่งทุน                        | ชื่อทุน              |               |
| แสดงทั้งหมด                | <ul> <li>แสดงทั้งหมด</li> </ul> | ~ แสดงทั้งหมด        | ~             |
| เน่วยงาน                   |                                 |                      |               |
| กระทรวง                    | หน่วยงานสังกัดกระทรวง           | หน่วยงาน ห           | เน่วยงานย่อย  |
| แสดงทั้งหมด                | <ul> <li>แสดงทั้งหมด</li> </ul> | < แสดงทั้งหมด <      | แสดงทั้งหมด 🗸 |
| อื่นๆ                      |                                 |                      |               |
| สาขา OECD                  | สถานะโครงการ                    |                      |               |
| แสดงทั้งหมด                | < แสดงทั้งหมด                   | ~                    |               |
|                            |                                 |                      |               |
|                            | ču ko                           | 1017 a č. 110 č. 110 |               |

รูปที่ 9 การค้นหาโครงการวิจัยที่อยู่ระหว่างดำเนินการด้วยการค้นหาขั้นสูง

## 3.1.4 รายละเอียดโครงการวิจัยที่อยู่ระหว่างดำเนินการ

เมื่อค้นหาโครงการวิจัยที่อยู่ระหว่างดำเนินการแล้ว สามารถดูรายละเอียดโครงการได้โดยเลือกที่ชื่อโครงการ จะปรากฎรายละเอียดโครงการวิจัยที่อยู่ระหว่างดำเนินการ ดังนี้

- ชื่อโครงการ (ไทย)
- ชื่อโครงการ (อังกฤษ)
- รหัสโครงการ
- หัวหน้าโครงการ
- ปีงบประมาณ
- หน่วยงาน
- สาขาวิชา

- แหล่งทุน
- ชื่อทุนวิจัยระยะเวลา
- ประเภทโครงการ
- สถานะงาน
- คำสำคัญ
- วัตถุประสงค์

#### ข้อมูลโครงการวิจัยที่อยู่ระหว่างคำเนินการ

หน้าแรก / บริการข้อมูล / ข้อมูลโครงการวิจัย

#### <mark>ผลการใช้จุลินทรีย์ ปม.2 ต่อการเลี้ยงกุ้งขาวแวนนาไม (Litopenaeus</mark> vannamei Boone, 1931) ในบ่อดิน พื้นที่จังหวัดชุมพร

แชร์ข้อมูลไปยังโซเซียลมีเคีย

🖸 🖪 🔫 😏

Effeot of Baoillus subtilis, Baoillus lioheniformis and Baoillus megaterium in Pormor -.2 produot on whiteleg shrimp (Litopenaeus vannamei Boone, 1931) ouiture in Earthen Pond in Chumphon province

| รหัสโครงการ :    | 179895                                                                                                    |
|------------------|----------------------------------------------------------------------------------------------------|
| ห้วหน้าโครงการ : | นางศรัญญา พรหมวุฒิพร                                                                                                    |
| ปีงบประมาณ :     | 2566                                                                                                    |
| หน่วยงาน :       | กรมประมง                                                                                                    |
| สาขาวิจัย :      | อื่นๆ                                                                                                    |
| แหล่งทุน :       | กองทุนส่งเสริมวิทยาศาสตร์ วิจัยและนวัดกรรม (กองทุน ววน.)                                                                                                    |
| ชื่อทุนวิจัย :   | งบประมาณค้าน ววน. ประเภท Fundamental Fund ประจำปังบประมาณ 2566 (ผ่านหน่วย<br>งาน)                                                                                                    |
| ระยะเวลา :       | ไม่ระบุ                                                                                                    |
| ประเภทโครงการ :  | โครงการเคี่ยว                                                                                                    |
| สถานะงาน :       | โครงการอยู่ระหว่างคำเนินการ                                                                                                    |
| คำสำคัญ (ไทย) :  | ประสิทธิกาพ จุลินทรีย์ ปม.2 ฤดูกาล กุ้งทาวแวนนาไม                                                                                                    |
| อัตตุประสงค์ :   | 1. เพื่อศึกษาประสิทธิภาพของอุลินทรีย์ ปม. 2 ต่อคุณภาพคิน คุณภาพน้ำ ได้แก่ การย่อย<br>สลายสารอินทรีย์ในดินตะกอน ปริมาณแบคทีเรียรวม วิบธิโอรวม คุณภาพน้ำ และโอกาสการ<br>เกิดโรค AHPND EHP และ W8D จากการเสี้ยงกุ้งขาวแวนนาไมโดยใช้จุลินทรีย์ ปม. 2 ที่แตก<br>ต่างกิน ในแต่ละฤดูกาล โดยเสี้ยงในฤดูร้อนและฤดูฝน2. ศึกษาการเจริญของเชื้อบาซิลลิส ทั้ง<br>3 ชนิค ในหัวเชื้อจุลินทรีย์ ปม.2 ในการควบคุมเชื้อก่อโรคตายค่วนจากการเสี้ยงกุ้งขาอเวนนา<br>ไมโดยใช้จุลินทรีย์ ปม. 2 ที่แตกต่างกัน ในแต่ละฤดูกาล โดยเสี้ยงในฤดูร้อนและฤดูฝน |
|                  | อนุญาตให้เผยแพร่ ไม่อนุญาตให้ใช้เพื่อการค้า ไม่อนุญาตให้เปลี่ยนแปลงเนื้อหา                                                                                                    |

รูปที่ 10 รายละเอียดโครงการวิจัยที่อยู่ระหว่างดำเนินการ

## 3.2 ข้อมูลผลงานวิจัย

## 3.2.1 การค้นหาข้อมูลผลงานวิจัย

1) เลือก "ข้อมูลผลงานวิจัย" ที่หน้าหลักหรือไปที่เมนูบริการข้อมูลแล้วเลือกหัวข้อ "ข้อมูลผลงานวิจัย"

| TNRR Thai National Research Repository ทบ้าหลัก                                             | บริการขัดมูล บริการอื่นๆ คิคค่อเรา เกี่ยวกับเรา เข้าสู่ระบบ                                                                                                    |
|---------------------------------------------------------------------------------------------|----------------------------------------------------------------------------------------------------|
| คลังขัอมูลงานวิจัยไทย<br>Q กันหาโคงการวิจัย, แลงานวิจัย, มักวิจัย, วิทยามิพนธ์ ฯลฯ<br>ค้นหา | <ul> <li>โครงการวิจัยที่อยู่ระหว่างค่าเนินการ</li> <li>ข้อมูลผักวิจัย</li> <li>จงค์ความรู้ค้านการวิจัยและนวัดกรรม</li> <li>ข้อมูลอิกยามิพบเร่</li> <li>สารสนเทศวิจัยและนวัดกรรม (BI)</li> <li>OPEN DATA</li> </ul> |
| โครงการวิจัยที่อยู่<br>ระหว่างคำเนินการ<br>                                                 | องค์ความรู้ด้านการ<br>อิจัยและนวัตกรรม                                                                                                    |
|                                                                                             | ภาพรวมข้อมูลประจำปี ทุกปี 🗸                                                                                                    |

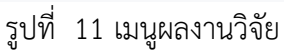

- ที่หน้าค้นหาข้อมูลผลงานวิจัย ให้ระบุคำค้น โดยสามารถเลือกสืบค้นได้จาก ชื่อเรื่อง, ผู้แต่ง, หน่วยงาน, คำสำคัญ และ บทคัดย่อ
- 3) สามารถกรองผลการค้นหาโดยเลือก ปีที่เผยแพร่, ประเภทผลงานวิจัย และ ประเภทเอกสาร

| ข้อมูลผลงานวิจัย                          |                                                                                                    |                                                |  |  |  |  |  |  |  |
|-------------------------------------------|----------------------------------------------------------------------------------------------------|------------------------------------------------|--|--|--|--|--|--|--|
| กรุณากรอกคำคัน                            | ค้นหา ค้นหาขั้นสูง นำออกผลการค้นหา 🗊                                                                        |                                                |  |  |  |  |  |  |  |
| 🗹 กังหนด 🗌 ชื่อเรื่อง 🗌 ผู้แต่ง 🗌 หน่วยงา | าน 🗌 คำสำคัญ 🗌 รหัสต์ไอไอ 🗌 นกคิดย่อ                                                                        | £20,                                           |  |  |  |  |  |  |  |
| กรองข้อมูล                                | พบข้อมูล 76,608 รายการ จากทั้งหมด 76,608 รายการ                                                             | แสดงข้อมูล 10 🗸 รายการ                         |  |  |  |  |  |  |  |
| ปีที่เผยแพร่                              | การพัฒนาระบบสารสนเทศเพื่อการติดตามและทำน                                                                    | ายการกระทำผิดซ้ำของเด็กและ                     |  |  |  |  |  |  |  |
| แสดงกั้งหมด                               | เยาวชน                                                                                                    |                                                |  |  |  |  |  |  |  |
| ประเภทผลงานวิจัย                          | <b>ผู้แค่ง :</b> ศุกชานันท์ วนภู                                                                            |                                                |  |  |  |  |  |  |  |
| แสดงทั้งหมด                               | แสดงทั้งหมด 🤍                                                                                               |                                                |  |  |  |  |  |  |  |
| ประเภทเอกสาร                              | <b>หน่อยงาน</b> : สำนักงานการวิจัยแห่งชาติ (วช.)                                                            |                                                |  |  |  |  |  |  |  |
| แสดงทั้งหมด                               | ปีที่เผยแพร่ : 2565                                                                                         |                                                |  |  |  |  |  |  |  |
| ดำเมินการกรองหัญเล                        | <b>ประเภทผลงานวิจัย</b> : รายงานการวิจัย<br>คำสำคัญ : การทำเหมืองข้อมูล,การวิเคราะห์อทิมหาข้อมูล,การกระทำผิ | ดช้ำ,Data Mining,Big Data Analytics,Recidivism |  |  |  |  |  |  |  |
| ทานนาาอาอองขอมูล                          |                                                                                                    | ······                                         |  |  |  |  |  |  |  |

รูปที่ 12 การค้นหาข้อมูลผลงานวิจัย

#### 3.2.2 การนำออกผลการค้นหาข้อมูลผลงานวิจัย

เมื่อค้นหาข้อมูลผลงานวิจัยแล้ว สามารถนำออกผลการค้นหาในรูปแบบไฟล์ตารางได้โดยเลือก

นำออกผลการค้นหา 📵

| ข้อมูลผลงานวิจัย                         | $\#(\mathcal{O}_{\mathcal{O}})$                                                                                                    |  |  |  |  |  |  |  |
|------------------------------------------|----------------------------------------------------------------------------------------------------|--|--|--|--|--|--|--|
| พืชสวน                                   | คับหา คับหาขึ้นสูง นำออกแลการคับหา 🕲                                                                                                    |  |  |  |  |  |  |  |
| 🗹 ทั้งหมด 🗌 ชื่อเรื่อง 🗌 ผู้แต่ง 🗌 หน่วง | nu 🗌 ńnthňy 🗌 sitalijolo 🗌 uninuja                                                                                                    |  |  |  |  |  |  |  |
| กรองข้อมูล<br>ปีที่เผยแพร่               | ศำคัน: พืชสอน<br>พบข้อมูล 134 รายการ จากกั้งหมด 76,608 รายการ                                                                                                    |  |  |  |  |  |  |  |
| แสดงทั้งหมด                              | การพัฒนาเทคโนโลยีการผลิตสละให้มีคุณกาพ                                                                                                    |  |  |  |  |  |  |  |
| ประเภทผลงานวิจัย<br>แสดงทั้งหมด 🗸        | พูพพร เกมอบ กษรแองๆ<br>ผู้แต่งร่วม (รายซึ่งผู้สู่ร่วม/ผู้สนับสนุม) : สุจิครา วิเศษการ,ชมฏ จันที<br>หน่อยงาน : สุนปอร์จัยพัฒธอน<br>ปีที่เผยแพร่ : 2559<br>ประเทศผลงานวิจัย : รายงานการวิจัย |  |  |  |  |  |  |  |
| ประเภทเอกสาร                             |                                                                                                    |  |  |  |  |  |  |  |
| แสดงทั้งหมด 🗸                            | การควบคมการทำงานของเอนไซม์ที่ส่งผลให้เกิดไส้สีน้ำตาลในสับปะรดผลสดพันธ์ตร                                                                                                    |  |  |  |  |  |  |  |
|                                          | สี่ทองโดยวิธีการทางกายกาพ                                                                                                    |  |  |  |  |  |  |  |

#### รูปที่ 13 การนำออกผลการค้นหาผลงานวิจัย

| *   | <b>)</b> ∗ ∂ | ~ <b>F</b> |          |               |                       |                                   | TNRR_Expo                                                              | rt_ResearchRe                | sult_2022-12  | -23 - Excel | I             | Sig            | gn in 🖪          | 1 – I      |                     | ×      |
|-----|--------------|------------|----------|---------------|-----------------------|-----------------------------------|------------------------------------------------------------------------|------------------------------|---------------|-------------|---------------|----------------|------------------|------------|---------------------|--------|
| Fi  | ile H        | Home       | Insert   | t Page Li     | ayout                 | Formulas                          | Data Revi                                                              | ew View                      | Help          | Q Tell m    | ne what you v | vant to do     |                  |            |                     | $\Box$ |
| P12 | 2            | ÷          |          |               | fx                    |                                   |                                                                        |                              |               |             |               |                |                  |            |                     | v      |
|     | ^            |            | P        | C             | D                     | E                                 | E                                                                      | G                            |               |             | 1             | K              | 1.1.1            | M          | N                   |        |
| 1   | ก่าดับ       | -          | ັດກ່ວນວ  | ซื่อเรื่องควา | ป                     | 100 ສະເພັນເດັ່ມ                   | ເມັນດໍາຮ່ວນ                                                            | mianuan                      | รีได้เกตาเพล่ | ເຕັສຸກດເ    | ด่าสำคัญ      | ามหลัดต่อ      |                  |            | าง                  |        |
| 2   |              | 1          | 200660   | ວວຣາທິດນາວນ   | ນດໂນໂະ                | มากษณะแดง<br>มีควาศวาธิง ต่       | มา<br>มาก<br>มาก<br>มาก<br>มาก<br>มาก<br>มาก<br>มาก<br>มาก<br>มาก<br>ม | ทนวยงาน<br>พ.ศมย์อิวัยพืช    | 2550          | JNN DOI     | PI IN IPILY   |                | T NAME TO N      | E211/22102 | พง เนงจบ<br>วธวิวัย | -      |
| 2   |              | 2          | 290860   | 035031101     | การน่าง               | 21122252-200                      | างบลุงตราวเค                                                           | ะ พูนยางยุพย<br>พ.กรมวิชาการ | 2550          |             | ส้ามประกพั    | นเป็ญหาไส่สี   | 1<br>Internal br | 5180141    | ารวิจัย<br>วธวิจัย  |        |
| 4   |              | 2          | 292933   | โครงการปล     | การทาง<br>รับปรอพัท   | าน ยองรางเจลน<br>แล้มพี่ วิลาวัณย | ເ ໄລ ອັລຍນລ ນິນ                                                        | / กรมวิชาการ                 | 2559          |             | พริกสารเ      | น อารารับปร    | winternar br     | รายงานก    | ารวิจัย             | -      |
| 5   |              | 4          | 202760   | วิฉัยและพัต   | บบาพืชส               | มมุในสถากรถ                       | (สา สบบัติบาร <sup>ะ</sup>                                             | พ.ครมวิชาการ                 | 2550          |             | an, and       | น่ะโครงการวิว  | 5                | 526,121102 | ารวิจัย             | -      |
| 6   |              | 5          | 292764   | วิจัยและพัต   | แบากล้าเ              | เป็นสสถากรถ                       | (สาจงวัฒบา พ่                                                          | 1 กรบวิชาการ                 | 2558          |             | กล้ายไม้ส     | กะประเทศไท     | e -              | รายงานกา   | ารวิจัย             | -      |
| 7   |              | 6          | 292797   | วิจัยและพัต   | บบาบะทา               | านเปลื่อนพงษ์                     | สขเณรงค์ แดง                                                           | ึกรมวิชาการ                  | 2558          |             | เปรียบเทีย    | บการเปรียบ     | The object       | ้ารายงานกา | ารวิจัย             | _      |
| 8   |              | 7          | 292798   | การวิจัยแล    | ะพัฒนาว               | กบ้า สมพล บิ                      | ลเวศบ์                                                                 | กรมวิชาการ                   | 2558          |             | การคัดเลือ    | กโครงการก      | The research     | รายงานกา   | ารวิฉัย             | -      |
| 9   |              | 8          | 292799   | การเพิ่มประ   | ะสิทธิภา              | พด้าน ศิริพร วร                   | กละเพลินพิศ ส                                                          | งกรมวิชาการ                  | 2558          |             | ทเรียน Du     | ricศนย์วิจัยพื | 1 - 11 -         | รายงานกา   | າຮວີຈັຍ             | -      |
| 10  |              | 9          | 292802   | โครงการวิร่   | ัตปรับป               | รงพัน ปริณดา                      | หรุ่มวลัยพร พด                                                         | เกรมวิชาการ                  | 2558          |             | มะพร้าว ม     | ะหการผสมพับ    | Backcross        | รายงานกา   | າຮວີລັຍ             |        |
| 11  |              | 10         | 292804   | ວີຈັຍແລະพัด   | แนาเทคใ               | โนโล สัจจะ ปร                     | ะสงแสงบณี ชิง                                                          | เกรมวิชาการ                  | 2558          |             | ไพล น้ำมัน    | เหศึกษาการเ    | 1:-              | รายงานกา   | ารวิจัย             | _      |
| 12  |              | 11         | 292204   | การจำแนก      | พันธ์หอง              | แดง กฤษณ์ ส่                      | งินวัฒนา                                                               | กรมวิชาการ                   | 2556          |             | หอมแดง.       | ก โครงการจ่    | The project      | t รายงานกา | ารวิจัย             |        |
| 13  |              | 12         | 292216   | วิจัยและพัต   | มนาการผ               | <b>เล็ด</b> พ แสงมณี              | ชิงเอภิรดี กอร์เ                                                       | ไกรมวิชาการ                  | 2555          |             | พริกไทย.      | BI โครงการวิร  | ăi -             | รายงานกา   | ารวิจัย             |        |
| 14  |              | 13         | 296044   | การจัดการเ    | จวามรัด้า             | นพืชเพ็ณรัดน                      | ( สภาพรเหมินท                                                          | ร่วิทยาลัยเท                 | 2555          |             | การจัดการ     | ค บทคัดย่อร    | ni-              | รายงานกา   | ารวิจัย             |        |
| 15  |              | 14         | 300266   | โครงการกา     | ารพัฒ <sup>้</sup> นา | โครง จริงแท้ ด่                   | ์<br>สิริพ จลภาค คัน                                                   | ว มหาวิทยาลั                 | 2555          |             |               |                |                  | รายงานกา   | ารวิจัย             |        |
| 16  |              | 15         | 301010   | โครงการสร     | รวิทยาแ               | ละชี สายชล                        | เกตษา                                                                  | มหาวิทยาลั                   | 2555          |             |               |                |                  | รายงานกา   | ารวิจัย             |        |
| 17  |              | 16         | 230129   | บทบาทขอ       | งความสั               | มพันรวชิรณา                       | อื่มสบาย                                                               | ภาควิชาพืช                   | 2553          |             |               |                |                  | รายงานกา   | ารวิจัย             |        |
| 18  |              | 17         | 251131   | การสร้างสม    | าาวะเครีเ             | ยดน้ำ ธีรวฒิ์ ช                   | ดินับมาลัยพร เวื่                                                      | เศนย์วิจัยพืช                | 2552          |             |               |                |                  | รายงานกา   | ารวิจัย             | -      |
| 4   |              | ข้อ        | มูลผลงาเ | นวิจัย        | (+)                   |                                   |                                                                        |                              |               | 4           |               |                |                  |            |                     | •      |

รูปที่ 14 รูปแบบไฟล์นำออกผลการค้นหาผลงานวิจัย

## 3.2.3 การค้นหาข้อมูลผลงานวิจัยด้วยการค้นหาขั้นสูง

- 1) เลือก <sup>คันหางั้นสูง</sup>
- ที่หน้าการค้นหาข้อมูลผลงานวิจัยด้วยการค้นหาขั้นสูง ให้ระบุคำค้นพร้อมเลือกหัวข้อที่ต้องการค้นหา ได้แก่ ชื่อเรื่อง, ผู้แต่ง, หน่วยงาน, คำสำคัญ, รหัสดีโอไอ หรือ บทคัดย่อ
- หลังจากค้นหาแล้วสามารถกรองผลการค้นหาโดยเลือก ปีที่เผยแพร่, ประเภทผลงานวิจัย และ ประเภท เอกสาร

| ข้อมูลผลงานวิจัย                            |                                                                                                    |  |  |  |  |  |
|---------------------------------------------|----------------------------------------------------------------------------------------------------|--|--|--|--|--|
| ค้นหาข้อมูลขั้นสูง                          |                                                                                                    |  |  |  |  |  |
| ค้นหาจาก 🗸 กรุณากรอกคำค้น                   |                                                                                                    |  |  |  |  |  |
| AND 🗸 ชื่อเรื่อง 🗸 กรุณากร                  | onviniu 💌 🔿                                                                                                    |  |  |  |  |  |
| อัยเรอง<br>คันหา ผู้แต่ง ะเอียด<br>หน่วยงาน |                                                                                                    |  |  |  |  |  |
| กรองข้อมูล บทคัดย่อ                         | พบข้อมูล 76,608 รายการ จากกั้มหมด 76,608 รายการ แสดงข้อมูล 11 🗸 รายการ                                                                                           |  |  |  |  |  |
| ปีที่เผยแพร่                                | การพัฒนาระบบสารสนเทศเพื่อการติดตามและทำนายการกระทำผิดซ้ำของเด็กและ                                                                                               |  |  |  |  |  |
| แสดงทั้งหมด 🗸                               | เยาวชน                                                                                                    |  |  |  |  |  |
| ประเภทผลงานวิจัย                            | <b>ស៊ូរគេតំ ៖</b> ស៊ីវាមីរយ៍រា ១បញ្                                                                                                    |  |  |  |  |  |
| แสดงทั้งหมด 🗸                               | <b>ผู้แค่งร่วม (รายชื่อผู้ร่วม/ผู้สนับสนุบ) :</b> เงษฎา งจรฤทธิ์,ธีรศักดิ์ สังง์ศรี,ธีรพงษ์ สังง์ศรี,อรวรรณ ชิ่มสมบัติ,<br>จิรากรณ์ ชมบุญ                        |  |  |  |  |  |
| ประเภทเอกสาร                                | <b>หน่วยงาน :</b> สำนักงานการวิจัยแห่งชาติ (วช.)                                                                                                    |  |  |  |  |  |
| แสดงทั้งหมด                                 | <b>ปีที่เผยแพร่ :</b> 2565                                                                                                    |  |  |  |  |  |
| ดำเนินการกรองข้อมูล                         | <b>ประเททผลงานวิจัย</b> : รายงานการวิจัย<br><b>คำสำคัญ :</b> การทำเหมืองข้อมูล,การอัเคราะห่อกิมหาข้อมูล,การกระทำผิดช้ำ,Data Mining,Big Data Analytics,Recidivism |  |  |  |  |  |

รูปที่ 15 การค้นหาข้อมูลผลงานวิจัยด้วยการค้นหาขั้นสูง

## 3.2.4 รายละเอียดข้อมูลผลงานวิจัย

- เมื่อทำการค้นหาข้อมูลผลงานวิจัยแล้ว สารมารถดูรายละเอียดผลงานวิจัยได้โดยคลิกที่ชื่อผลงาน จะ ปรากฏรายละเอียด ดังนี้
  - ชื่อผลงาน (ไทย/อังกฤษ)
  - ผู้แต่ง
  - ผู้แต่งร่วม
  - หน่วยงาน
  - ปีที่เผยแพร่

- บทคัดย่อ
- รหัส DOI
- ประเภทผลงานวิจัย
- คำสำคัญ
- ไฟล์บทคัดย่อ/รายงานฉบับสมบูรณ์
- ทั้งนี้ ผลงานวิจัยบางรายการอาจมีข้อมูลไม่ครบตามหัวข้อดังกล่าว
- 2) สามารถดาวน์โหลดไฟล์เอกสารได้โดย login เข้าสู่ระบบ

รายงานการวิจัย หน้าแรก / บริการข้อมูล / ข้อมูลผลงานวิจัย / รายงานการวิจัย ดาวน์โหลด การประเมินประสิทธิภาพในระดับปรีคลินิกงองอนุภาคโมเลกุลาร์นาโนเหล็ก-แทนนิกในการสร้างภาพเอ็มอาร์ไอและยับยั้งมะเร็งตับระยะเริ่มต้น แชร์ข้อมูลไปยังโซเซียลมีเคีย 🖸 🖪 🔛 💟 ស៊្ញូពេរ : เฉลิมชัย ปีละพงค์ ຜູ້ແຫ່งຮ່ວມ : รวิวรรณ วงศ์ภูมิชัย,งจรศักดิ์ ตระกูลพัว หน่วยงาน : สำนักงานการวิจัยแห่งชาติ (วช.) ปีที่เผยแพร่ : 2563 บทคัดย่อ : ความท้าทายที่สำคัญของการต่อสู่กับโรคมะเร็งตับคือการวินิจฉัยและรักษามะเร็งตับในระยะ ต้นของการเกิดโรค งานวิจัยนี้มีวัตถุประสงค์เพื่อประเมินศักยภาพของอนุภาคโมเลกุลาร์นาโน เหล็ก-แทนนิก ในการสร้างภาพ MRI และการรักษามะเร็งตับระยะแรก ผลงานวิจัยพบว่า การ ให้อนุภาคโมเลกุลาร์นาโนเหล็ก-แทนนิกกับหนูที่ถูกเหนี่ยวนำให้เป็นมะเร็งระยะต้น สามารถลด การเจริญของก้อนมะเร็งอย่างมีประสิทธิภาพ ในการศึกษาความสามารถของอนุภาคโมเลกุ ลาร์นาโนเหล็ก-แทนนิก ในการเพิ่มสัญญาณ MRI ในตับ พบว่าอนุภาคนาโนเหล็ก-แทนนิก สามารถสะสมในบริเวณเนื้อตับของหนูที่เป็นมะเร็งตับระยะต้นแล้วเพิ่มสัญญาณเอ็มอาร์ไอของ ตับโดยรวมได้ ในขณะที่บริเวณที่เป็นก้อนจะไม่พบการสะสม อย่างไรก็ตาม กึงแม้ว่าผลงาน วิจัยได้แสดงให้เห็นถึงศักยภาพในการวินิจฉัยและรักษามะเร็งตับ การวิจัยทางปริคลินิกที่ ครอบคลุมมากขึ้น รวมไปถึงงานวิจัยทางคลินิก เป็นสิ่งที่จำเป็นต้องศึกษาเพื่อนำไปสู่การใช้ งานจริงทางคลินิก **Creative Commons : CC** Attribution No Derivative Works Non-Commercial ไม่อนุญาคให้ใช้เพื่อการค้า ไม่อนุญาตให้เปลี่ยนแปลงเนื้อหา อนณาตให้เผยแพร is licensed under a Creative Commons Attr NoDerivatives 3.0 Thailand License

รูปที่ 16 รายละเอียดผลงานวิจัย

## 3.3 ข้อมูลนักวิจัย

## 3.3.1 การค้นหาข้อมูลนักวิจัย

เลือก "ข้อมูลนักวิจัย" ที่หน้าหลักหรือไปที่เมนูบริการข้อมูลแล้วเลือกหัวข้อ "ข้อมูลนักวิจัย"

| TNRR Thai National Research Repository ทน้าหลัก                                          | บริการข้อมูล บริการอื่นๆ คิคค่อเรา เกี่ยวกับเรา เข้าสู่ระบบ<br>                                                                                                    |
|------------------------------------------------------------------------------------------|----------------------------------------------------------------------------------------------------|
| <b>คลังข้อมูลงานวิจัยไทย</b><br>Q คันทโครงการวิจัย, นลงานวิจัย, วิทยามิพนธ์ ฯลฯ<br>ดันทา | <ul> <li>โครงการวิจัยที่อยู่ระหว่างค่าเป็นการ</li> <li>จัยบูลเนลงานวิจัย</li> <li>จัยบูลนักวิจัย</li> <li>องก่ความรู้คำมการวิจัยและนวัคกรรม</li> <li>จัยบูลวิทยานิพนธ์</li> <li>สารสนเทศวิจัยและนวัคกรรม (BI)</li> <li>OPEN DATA</li> </ul> |
| โครงการวิจัยที่อยู่<br>ระหว่างคำเนินการ<br>                                              | องค์ความรู้ค้านการ<br>อิจัยและนวัตกรรม                                                                                                    |

รูปที่ 17 เมนูข้อมูลนักวิจัย

 ที่หน้าค้นหาข้อมูลนักวิจัยจะปรากฏช่องค้นหา ผู้ใช้งานระบบสามารถค้นหาข้อมูลนักวิจัยได้จากการ ระบุคำค้นในช่อง (กรุณกระหม่งนั้น)
 โดยระบบจะสืบค้นจาก ชื่อ-สกุล ภาษาไทย อังกฤษ หรือ หัวข้อความเชี่ยวชาญ

| ข้อมูลนักวิจัย                                     |                                              |              |   |  |  |
|----------------------------------------------------|----------------------------------------------|--------------|---|--|--|
| กรุณากรอกคำคัน                                     | ค้นหา                                        | ค้นหาขั้นสูง |   |  |  |
| สามารถสืบคัน ชื่อ-สกุล ภาษาไทย อังกฤษ หรือ หัวขัอค | อามเชี่ยวชาญ (ไม่ต้องระบุคำนำหน้า และตำแหน่ง | มทางวิชาการ) |   |  |  |
|                                                    | กรุณาศ                                       | า้นหารายการ  | 8 |  |  |

รูปที่ 18 การค้นหาข้อมูลนักวิจัย

## 3.3.2 การค้นหาข้อมูลนักวิจัยด้วยการค้นหาขั้นสูง

- เลือก ้านหาขั้นสูง จากนั้นระบบจะแสดงหน้าค้นหาขั้นสูง
- ที่หน้าการค้นหาข้อมูลนักวิจัยด้วยการค้นหาขั้นสูงจะสามารถเลือกสืบค้นได้จาก ชื่อ-สกุล นักวิจัย, หัวข้อความเชี่ยวชาญ หรือ หน่วยงาน/ต้นสังกัด
- สามารถเพิ่ม/ลดคำค้นได้โดยคลิกที่ (\*) พร้อมทั้งระบุเงื่อนไขการเชื่อมคำค้นแต่ละคำได้ โดย เงื่อนไขประกอบด้วย AND หมายถึง "และค้นคำนี้", OR หมายถึง "หรือค้นคำนี้" และ NOT หมายถึง "ไม่ค้นคำนี้"
- 4) สามารถเลือกค้นหาหรือกรองผลการค้นหาตามสาขาวิชาที่นักวิจัยเชี่ยวชาญได้

| ข้อมูลนักวิจัย                                    |    |
|---------------------------------------------------|----|
| ค้นหาข้อมูลขั้นสูง                                |    |
| <b>ค้นหาจาก</b> - กรุณากรอกคำค้น                  |    |
| AND - ชื่อ-สกุล ผู้เชี่ยวชาญ - กรุณากรอกคำคัน     |    |
| AND ~ หีวข้อความเชี่ยวชาญ<br>หน่วยงาน / ต้นสังกัด | •- |
| ISCED Board                                       | ~  |
| ISCED Narrow                                      |    |
| ISCED Detail                                      |    |
| คันหา ยกเลิกคันหาแบบละเอียด                       |    |

| , a   |    | ษ          | ิย     | ູ        | <u>a</u> 2 | ิย        | ะ       | อ้      |  |
|-------|----|------------|--------|----------|------------|-----------|---------|---------|--|
| 59/9/ | 19 | การคบท     | าาขอาเ | เลขก     | าลย        | രി        | เการคบบ | หาขามสง |  |
|       | 1) | 11 1911101 | IIUUa  | 61 161 1 | 000        | J F I a C |         |         |  |

## 3.3.3 รายละเอียดข้อมูลนักวิจัย

เมื่อทำการค้นหาข้อมูลนักวิจัยแล้ว สารมารถดูรายละเอียดของนักวิจัยได้โดยคลิกที่ชื่อนักวิจัย จะปรากฎ รายละเอียดข้อมูลที่เปิดเผย และข้อมูลเพิ่มเติมที่นักวิจัยอนุญาตเปิดเผย ดังนี้

- ข้อมูลที่เปิดเผย
  - ชื่อ-สกุล
  - หน่วยงาน
  - ความเชี่ยวชาญ
  - ผลงานวิจัย
  - ผลงานตีพิมพ์

- ข้อมูลเพิ่มเติมที่นักวิจัยอนุญาตเปิดเผย
  - เบอร์โทร
  - Email
  - ประวัติการศึกษา
  - งานวิจัย
  - ทรัพย์สินทางปัญญา
  - รางวัล

| ข้อมูลนักอิจั                                                                                                    | ម                                                    |                    |                               |
|----------------------------------------------------------------------------------------------------|------------------------------------------------------|--------------------|-------------------------------|
| แรก / บริการข้อมูล / ข้อมูลนักวิจัย                                                                                                    |                                                      |                    |                               |
| at an based a                                                                                                    |                                                      |                    |                               |
| สังกัด : เ                                                                                                    |                                                      |                    |                               |
| ามเชี่ยวชาญ: การแช่แข็งเซลล์สืบพันธุ์และตัวอ่อน,เซลล์ตันกำเนิดตัวอ่อนและเซลล์ตันกำเนิดร่างกาย,การ<br>กระบือ สุกร แมว โดยใช้เซลล์ร่างกา | ปฏิสนธิในหลอดแก้ว โค กระบือ,การเ<br>ยเป็นเซลล์ต้นแบบ | ย้ายฝากตัวอ่อนโค เ | าระบือ แพะ,การโคลนนิ่งตัวอ่อ  |
| ผลงานวิจัย<br>                                                                                                    | ដែ                                                   | ลงานตีพิมพ์        |                               |
| ผลงานวิจัย                                                                                                    |                                                      |                    |                               |
| ล่าคับ ชื่อเรื่อง                                                                                                    | <mark>หน่วยงาน</mark>                                | ปีที่เผยแพร่       | ประเภท <sub>ผ</sub> ลงานวิจัย |
| 1 แลงอาวิธีการกระชับการเอริกแติบโตหลังการวีดอสอิมัวใบไปโดต่ออัตรา การเอริกแติบโต                                                       | แหวจิกยวจัยเกดโนโจยีสุดมาดี                          | 2557               | รายาามดารจิจัย                |

## 3.4 องค์ความรู้ด้านการวิจัยและนวัตกรรม

## 3.4.1 การค้นหาองค์ความรู้ด้านการวิจัยและนวัตกรรม

 เลือก "องค์ความรู้ด้านการวิจัยและนวัตกรรม" ที่หน้าหลักหรือไปที่เมนูบริการข้อมูลแล้วเลือกหัวข้อ "องค์ความรู้ด้านการวิจัยและนวัตกรรม"

| TNRR Thai National Research Repository หน้าหลัก                                                       | บริการข้อมูล บริการอื่นๆ                                                                                                    | ติดต่อเรา                           | เกี่ยวกับเรา เข้าสู่ระบบ |
|----------------------------------------------------------------------------------------------------|----------------------------------------------------------------------------------------------------|-------------------------------------|--------------------------|
| <b>คลังข้อมูลงานวิจัยไทย</b><br>Q คันทาโครงการวิจัย, นดงานวิจัย, วิกยามิพนธ์ ฯลฯ<br><u>คันทา</u>      | <ul> <li>โครงการวิจัยที่อยู่ระหว่าง</li> <li>รัจมูลผลงานวิจัย</li> <li>รัจมูลนักวิจัย</li> <li>องค์ความรู้คำนการวิจัยแ</li> <li>รัจมูลวิทยามิพนธ์</li> <li>สารสนเทศวิจัยและนวิตกะ</li> <li>OPEN DATA</li> </ul> | คำเนินการ<br>ละนวัคกรรม<br>รรม (BI) |                          |
| โครงการอิจัยที่อยู่<br>ระหว่างคำเนินการ<br>()))<br>()))<br>()))<br>()))<br>()))<br>()))<br>()))<br>() | องค์ความรู้ค้า<br>วิจัยและนวัตถ                                                                                                    |                                     | ōnerūwuś                 |
|                                                                                                    |                                                                                                    | ภาพ                                 | รวมข้อมูลประจำปี ทุกปี 🗸 |

รูปที่ 21 เมนูข้อองค์ความรู้ด้านการวิจัยและนวัตกรรม

 ที่หน้าค้นหาองค์ความรู้ด้านการวิจัยและนวัตกรรมจะปรากฏช่องค้นหา ผู้ใช้งานระบบสามารถค้นหา ข้อมูลองค์ความรู้ด้านการวิจัยและนวัตกรรมได้จากการระบุคำค้น โดยระบบจะสืบค้นจาก ชื่อเรื่อง นักวิจัย/ผู้แต่ง คำสำคัญ และคำอธิบาย

3) สามารถเลือกค้นหารายการที่มีคลิปวิดีโอได้โดยคลิกเลือก 🔲 คลิปวัดเอ และคลิกค้นหา

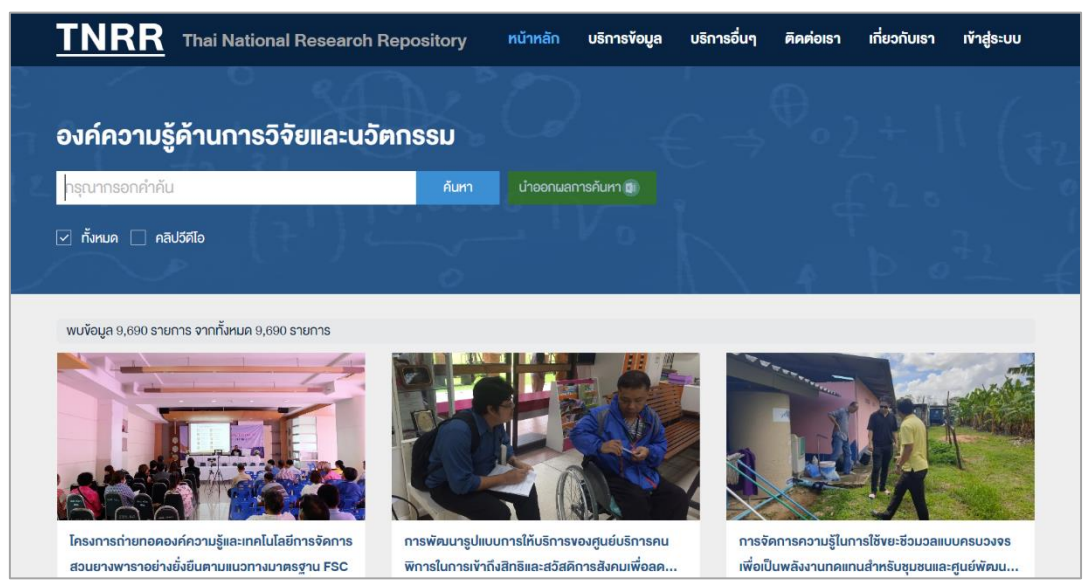

รูปที่ 22 เมนูค้นหาองค์ความรู้ด้านการวิจัยและนวัตกรรม

## 3.4.2 รายละเอียดข้อมูลองค์ความรู้ด้านการวิจัยและนวัตกรรม

เมื่อค้นหาข้อมูลองค์ความรู้ด้านการวิจัยและนวัตกรรมแล้ว สารมารถดูรายละเอียดได้โดยคลิกที่ชื่อเรื่องจะ ปรากฎรายละเอียด ดังนี้

- ชื่อโครงการวิจัย/ชื่อเรื่อง
- ชื่อนักวิจัย/ชื่อผู้แต่ง
- คำสำคัญ
- หน่วยงาน
- ปีที่เผยแพร่

- คำอธิบาย
- สาขาการวิจัย
- วีดิโอ (ถ้ามี)
- ภาพที่เกี่ยวข้อง (ถ้ามี)

| ร์ข้อมูลไปยังไซเซียลมีเคีย |
|----------------------------|
| ร์ห้อมูลไปยังโซเซียลมีเคีย |
| ร์ข้อมูลไปยังไซเซียลมีเคีย |
|                            |
| 🖾 🗗 😁 🟹                    |
|                            |
|                            |
|                            |
|                            |
|                            |
|                            |
|                            |
|                            |
|                            |

รูปที่ 23 หน้ารายละเอียดองค์ความรู้ด้านการวิจัยและนวัตกรรม

## 3.5 วิทยานิพนธ์

1) เลือก "วิทยานิพนธ์" ที่หน้าหลักหรือไปที่เมนูบริการข้อมูลแล้วเลือกหัวข้อ "วิทยานิพนธ์"

| TNRR Thai National Research Repository หบ้าหลัก                                                              | บริการข้อมูล                                                                            | บริการอื่นๆ ศิ                                                                                  | กิดต่อเรา            | เกี่ยวกับเธา | เข้าสู่ระบบ |
|----------------------------------------------------------------------------------------------------|-----------------------------------------------------------------------------------------|-------------------------------------------------------------------------------------------------|----------------------|--------------|-------------|
| คลังข้อมูลงานอิจัยไทย<br>Q ค้นทาโครงการวิจัย, ผลงานอิจัย, อักยานิพนธ์ ฯลฯ<br>ค้นทา                           | โกรงการวั<br>งัอมูลผลง<br>งัอมูลนักวั<br>องค์ความะ<br>งัอมูลวิทย<br>สารสนเทศ<br>OPEN D/ | จัยที่อยู่ระหว่างคำเนิน<br>ทนวิจัย<br>รู้ค้านการวิจัยและนวัด<br>ทนิพนธ์<br>าวิจัยและนวัดกรรม (B | inns<br>inssu<br>31) |              |             |
| โครงการวิจัยที่อยู่<br>ระหว่างคำเนินการ<br>()))<br>())<br>())<br>())<br>())<br>())<br>())<br>())<br>())<br>( | 04<br>38                                                                                | มค์ความรู้ค้านการ<br>วัยและนวัตกรรม                                                             | 5                    | ineานิพนธ์   |             |

รูปที่ 24 เมนูวิทยานิพนธ์

 ที่หน้าค้นหาวิทยานิพนธ์จะปรากฏช่องค้นหา ผู้ใช้งานระบบสามารถค้นหาข้อมูลวิทยานิพนธ์ได้จากการ ระบุคำค้นในช่องค้นหา (กุณากรอกศาคน)

| ข้อมูลวิทยานิพนธ์                                  |                                                                                                    |                                            |
|----------------------------------------------------|----------------------------------------------------------------------------------------------------|--------------------------------------------|
| กรุณากรอกคำคัน                                     | А́им                                                                                                    |                                            |
| 🗹 ทั้งหมด 🗌 คำสำคัญ 🗌 หัวข้ออิทยานิพบร์            | 🗌 ชื่อนักศึกษา 🔲 มหาวิทยาลัย/สถาบันฯ                                                                                                    |                                            |
| <b>ทรองขัอมูล</b><br>ปีที่เผยเพร่<br>แสดงทั้งหมด v | พบข้อมูล 172,443 รายการ จากทั้งหมด 172,443 รายการ<br><b>Towards a high-brightness muonium beam</b><br>ผู้แต่ง : Narongrit Ritjoho<br>ผู้แต่งร่อม (รายชื่อผู้ร่อม/ผู้สนับสนุน) : Paolo Crivelli,Michael Dos<br>มหาวิทยาลัย/สถาบัน : Suranaree University of Technology<br>ปีที่เผยแพร่ : 2563 | แสคมขัอมูล 10 v รายการ.<br>ser,Klaus Kirch |

รูปที่ 25 เมนูค้นหาวิทยานิพนธ์

## 3.6 สารสนเทศวิจัยและนวัตกรรม (BI)

1) ที่เมนูบริการข้อมูลให้เลือกหัวข้อ "สารสนเทศวิจัยและนวัตกรรม"

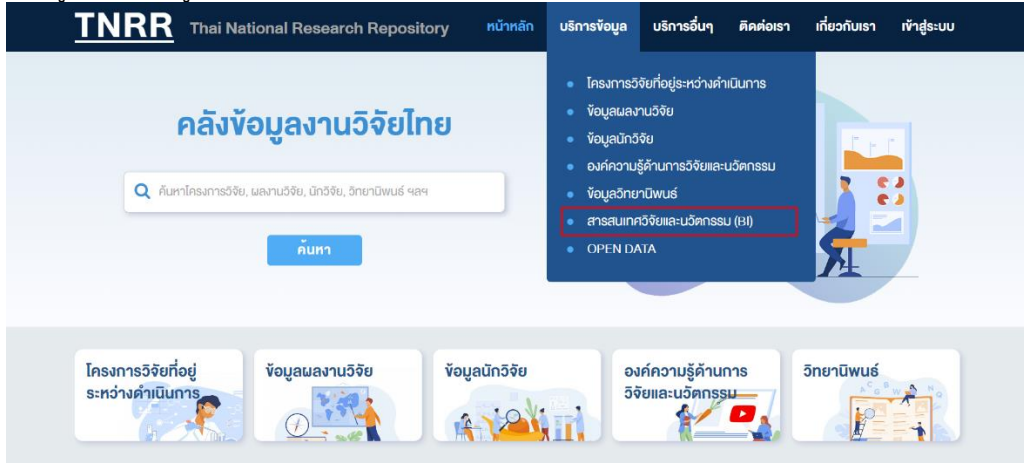

รูปที่ 26 เมนูสารสนเทศวิจัยและนวัตกรรม

 ที่หน้าสารสนเทศวิจัยและนวัตกรรมจะปรากฏช่องค้นหา ผู้ใช้งานระบบสามารถค้นหาข้อมูลสารสนเทศวิจัย และนวัตกรรมได้จากการระบุคำค้นในช่องค้นหา (กุณากรอกศาคน) (กุณากรอกศาคน) (กุณากรอกศาคน)
 จากหัวข้อสารสนเทศวิจัยและนวัตกรรม

| สารสนเทศวิจัยและนวัด               | ากรรม                                                                                                    |                                                                                                   |                      |
|------------------------------------|----------------------------------------------------------------------------------------------------|---------------------------------------------------------------------------------------------------|----------------------|
| กรุณากรอกคำคัน                     | คันทา                                                                                                    |                                                                                                   |                      |
|                                    |                                                                                                    |                                                                                                   |                      |
| พบข้อมูลทั้งสิ้น 20 รายการ         |                                                                                                    |                                                                                                   |                      |
| Unšteiriénduunsäteirhutinskensegte | ນັກຈີຍຍໍທີ່ສຳເບີນກາວຈີຮັບອຳນາເຄັຍເຈນ<br>ແມ່ນເປັນກາວຈີຮັບອຳນາເອົາແມ່ນເອົາ<br>ແມ່ນເວລາຍແກ່ກຳນາເປັນກາວຮັບອຳນາແອ້ານອານານ | นักวิชัยที่ดำเนินการวิชัยด้านเขคโนโชชีที่สุดสารกรร<br>2.1977 คม<br>นักวิชัยที่ค่าเป็นการวิชัยด้าน |                      |
| © 04 n.n. 2565 @ 846               | 0ີ 30 ມ <del>ື</del> . ຍ. 2563 👁 870                                                                                 | © ® 850                                                                                           | © 04 n.n. 2565 @ 848 |
|                                    |                                                                                                    |                                                                                                   |                      |

รูปที่ 27 เมนูค้นหาสารสนเทศวิจัยและนวัตกรรม

## 3) คลิกแต่ละรายการเพื่อดูรายละเอียดสารสนเทศวิจัยและนวัตกรรม

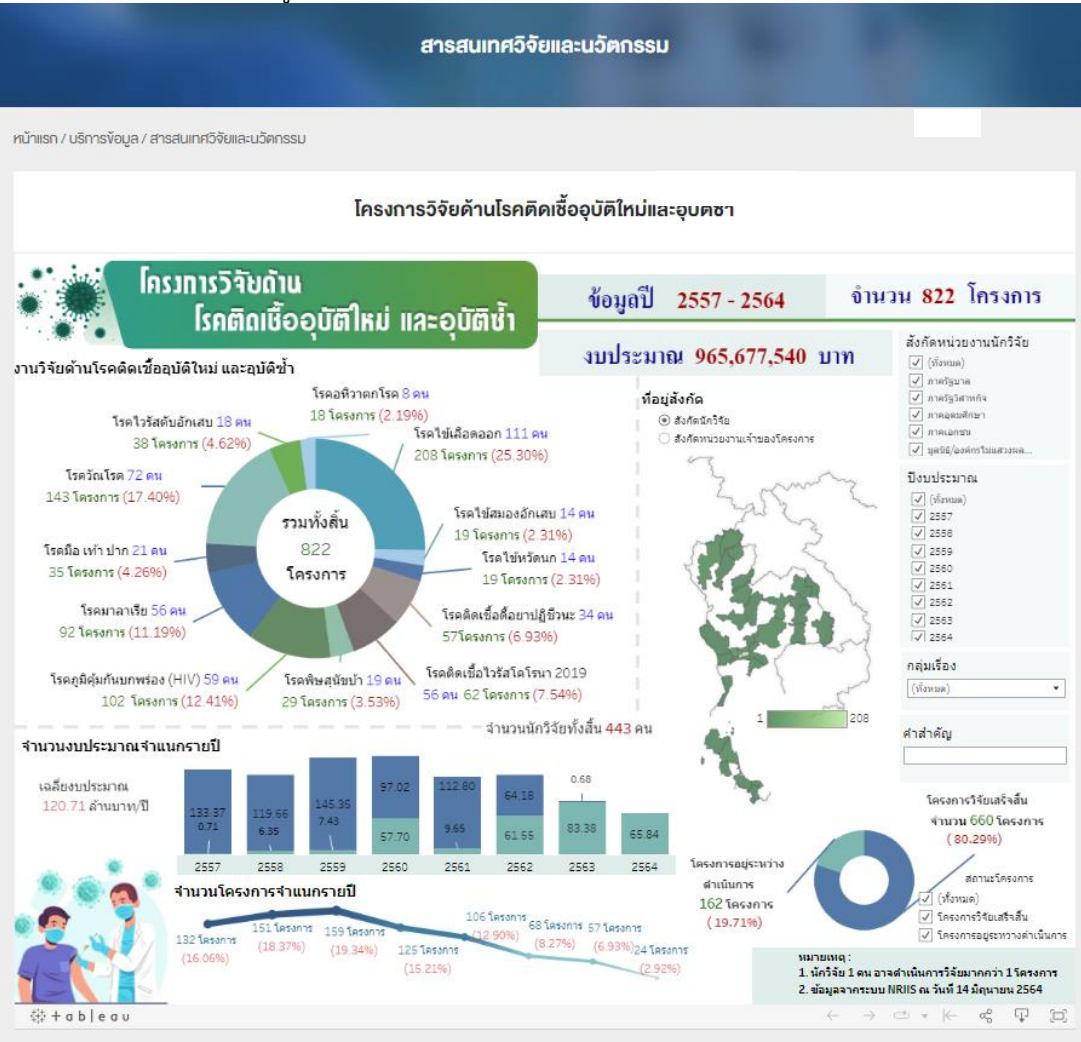

รูปที่ 28 ตัวอย่างสารสนเทศวิจัยและนวัตกรรม

## 3.7 รางวัลการวิจัย

1) ที่เมนูบริการข้อมูลให้เลือกหัวข้อ "รางวัลการวิจัย"

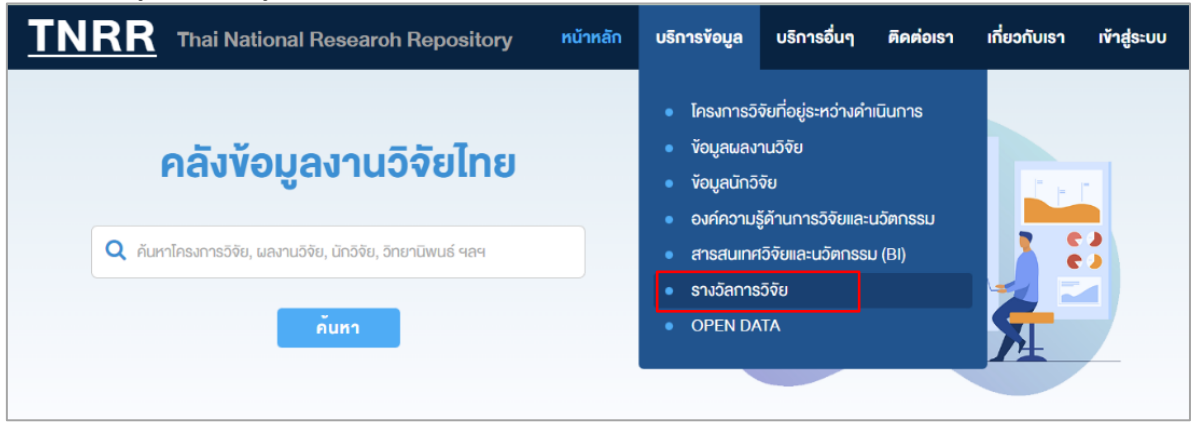

รูปที่ 29 เมนูรางวัลการวิจัย

- ที่หน้าค้นหารางวัลการวิจัยให้ระบุคำค้น โดยสามารถเลือกสืบค้นได้จาก ชื่อนักวิจัย ชื่องานวิจัย และ หน่วยงาน
- 3) สามารถกรองผลการค้นหาโดยเลือก ปีงบประมาณ และ ประเภทรางวัล

| รางวัลการวิจัย                                |                                                                           |                         |
|-----------------------------------------------|---------------------------------------------------------------------------|-------------------------|
| กรุณากรอกคำคัน                                | ค้นหา                                                                     |                         |
| 🗹 ทั้งหมด 🗌 ชื่อนักอิจัย 🗌 ชื่องานอิจัย 🗌 หน่ | เอยงาน                                                                    |                         |
| กรองข้อมูล                                    | พบข้อมูล 308 รายการ จากทั้งหมด 308 รายการ                                 | แสดงข้อมูล 10 🗸 รายการ  |
| ปีงบประมาณ                                    | ฤทธิ์ทางชีวภาพและบทบาทในระดับโมเลกุลของสารส                               | ออกฤทธิ์ในผลิตภัณฑ์ผึ้ง |
| แสดงทั้งหมด                                   | •<br>รางวัลผลงานวิจัย ประจำปังบประมาณ 2565                                |                         |
| ประเภทรางวัล                                  | <b>ชื่อนักวิจัย :</b> นางสาวจันทร์เพ็ญ จันทร์เจ้า                         |                         |
| แสดงทั้งหมด                                   | <b>ทน่วยงาน</b> :จุฬาลงกรณ์มหาอิทยาลัย<br><b>ป</b> . กรรร                 |                         |
| คำเนินการกรองข้อมูล                           | <ul> <li>ชาวออา</li> <li>สาขาวิชา : สาขาเกษตรศาสตร์และชีวอิทยา</li> </ul> |                         |

รูปที่ 30 การค้นหาข้อมูลรางวัลการวิจัย